## SmartLife C200 – návod

Nainstalujte si aplikaci Smart Life (kompatibilní se systémy iOS a Android) a zaregistrujte se. Registraci je možné provést buď přes e-mailovou adresu, nebo telefonní číslo. Na zvolený telefon/email vám přijde registrační kód, po jeho vyplnění si zvolte heslo do aplikace.

| 13:52 💝 🛛 🔌 꿵 👘 all 83% 🖬                                                                                                    | 13:53 🗢 🎽 💥 🏦 83% 🗎                                                | 13:53 🗢 🔌 (위 11 교 83% 💼                                            | 13:54 💙 🛋 🕷 🛱 🗐 83% 💼                              |
|----------------------------------------------------------------------------------------------------|--------------------------------------------------------------------|--------------------------------------------------------------------|----------------------------------------------------|
|                                                                                                    | ← E-mail Telefon                                                   | ← E-mail Telefon                                                   | <                                                  |
|                                                                                                    | 1.5                                                                |                                                                    |                                                    |
|                                                                                                    | Registrace e-mailem                                                | Zaregistrujte se podle mobilního čísla                             | Zadejte ověřovací                                  |
|                                                                                                    | J.                                                                 | Czech Republic +420                                                | kód                                                |
|                                                                                                    | Czech Republic +420                                                |                                                                    |                                                    |
|                                                                                                    | E-mail                                                             | Mobilní                                                            |                                                    |
|                                                                                                    |                                                                    |                                                                    |                                                    |
|                                                                                                    |                                                                    | Načtěte ověřovací kód                                              |                                                    |
| and the second second se | Načtěte ověřovací kód                                              |                                                                    | Na vaši poštovní adresu byl odeslán ověřovací kód: |
|                                                                                                    |                                                                    |                                                                    | tomek@satomar.cz, Znovu odeslat(26s)               |
|                                                                                                    |                                                                    |                                                                    |                                                    |
| and the second second                                                                                                    |                                                                    |                                                                    |                                                    |
|                                                                                                    |                                                                    |                                                                    |                                                    |
| Registrovat                                                                                                    |                                                                    |                                                                    |                                                    |
|                                                                                                    |                                                                    |                                                                    |                                                    |
| Přihlásit se s existujícím účtem                                                                                                    |                                                                    |                                                                    |                                                    |
|                                                                                                    |                                                                    |                                                                    |                                                    |
|                                                                                                    | Souhlasim Smlouva o poskytování služeb a<br>Ochrana osobních údajů | Souhlasim Smlouva o poskytování služeb a<br>Ochrana osobních údajů |                                                    |
|                                                                                                    |                                                                    |                                                                    |                                                    |
|                                                                                                    |                                                                    |                                                                    | III O <                                            |

Po úspěšné registraci si vytvořte svůj profil – rodinu. Můžete zvolit v jakých pokojích bude vaše SmartLife zařízení umístěno. Vyplňte také libovolné jméno rodiny a její umístění. Nyní můžete začít s přidáváním zařízení!

| 13:57 🦻 🔧 💐 🕄 🗃 82% 🛢 | 13:57 ♥ ¥ छे थ बा 82% ∎<br>< Přidat rodinu Dokončeno |  |  |
|-----------------------|------------------------------------------------------|--|--|
|                       | Jméno rodiny Zadejte jméno rodiny                    |  |  |
|                       | Umístění rodiny Nastavte umístění >                  |  |  |
| 2                     | Smart zařízení v pokojích:                           |  |  |
|                       | Obývací pokoj 🥹                                      |  |  |
|                       | Lożnice 🥥                                            |  |  |
|                       | Druhá ložnice 🥑                                      |  |  |
| Zapnout smart         | Jídelna 🥥                                            |  |  |
| Vytvořte rodinu       | Kuchyně 📀                                            |  |  |
|                       | Studovna 🥥                                           |  |  |
|                       | Přidejte další pokoj                                 |  |  |
| Odhläsit se           | Poté můžete kdykoli změnit nastavení místnosti       |  |  |
| III O <               | III O <                                              |  |  |

## Pozn. Při přidávání zařízení musí být telefon připojen na Wi-Fi síť, jejímž prostřednictvím budete následně SmartLife zařízení ovládat. Wi-Fi síť musí být na frekvenci 2,4 GHz.

SmartLife C200 se skládá ze dvou samostatných částí. 1) Venkovního zařízení, které obsahuje kameru + tlačítko zvonku a 2) vnitřní část zvonku.

Vnitřní část zvonku zapojte do elektrické sítě. Levé tlačítko slouží pro výběr melodie. Tlačítko mačkejte tak dlouho dokud nenajdete požadovanou melodii. Pro její výběr podržte na 5 sekund

pravé tlačítko, dokud se neozve potvrzení. Poté stačí dvakrát stisknout tlačítko zvonku na venkovním zařízení a vyzvánění je aktivní. Pravé tlačítko slouží na úpravu hlasitosti. Tlačítko mačkejte tak dlouho, než nenastavíte požadovanou hlasitost

Venkovní část namontujte na vybrané místo. Před zprovozněním je nutno odšroubovat spodní panel a poté odklopit horní kryt a do zařízení vložit baterii 18650. Napájení je možné řešit i přes microUSB kabel. Po odklopení horního krytu je nad microUSB konektorem vidět resetovací tlačítko. Z druhé strany je umístěn slot na microSD kartu

Na úvodní obrazovce zvolte volbu Přidat zařízení (pokud již máte nějaké zařízení přidáno, zvolte + v pravé horní části obrazovky) a poté a poté zkontrolujte, zda je vybrána volba Přidat ručně.

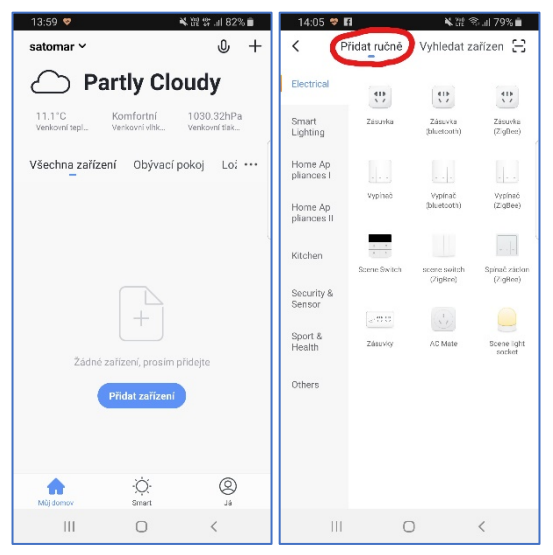

Pro přidání C200 vyberte volbu Camera v sekci Security & Sensor. Ujistěte se, že je v zařízení vložena baterie a zaklapnutý horní kryt. Podržte tlačítko pro zazvonění, C200 začne modře blikat. Vyplňte heslo do Wi-Fi sítě. Spustí se párování. V jeho průběhu je nutné před kameru umístit displej mobilního telefonu, na kterém se zobrazí párovací QR kód. Potvrďte, že kamera vydala zvukový signál a pokračujte na další krok, kde se párování dokončí.

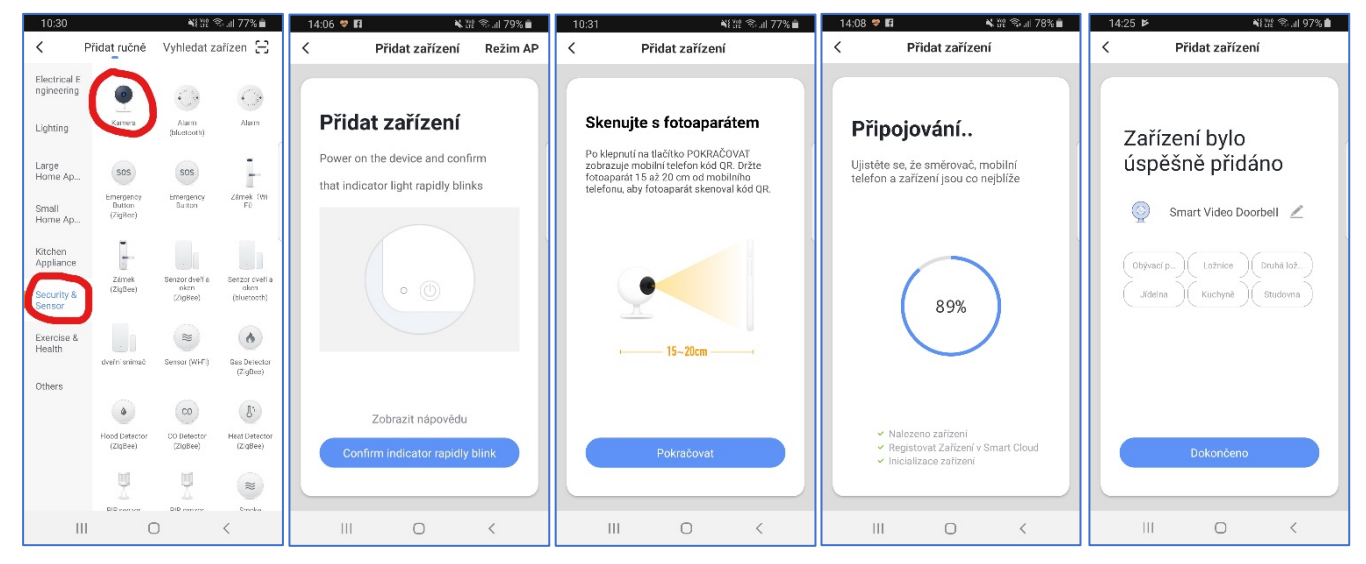

Pojmenování a umístění doporučujeme využívat zejména při plánu, kdy budete chtít používat více SmartLife zařízení. Nyní můžete začít zařízení používat!

V základní přehledu vidíte jméno zařízení a informaci o tom, zda je online.

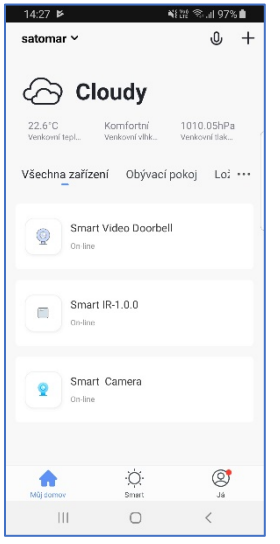

Pokud klepnete na název, vidíte aktuálně snímaný obraz, který můžete zvětšit na celou obrazovku. Je zde také informace, o kvalitě případně nahrávaného záznamu a zda bude součástí zvuk. Pod obrazem je informace o aktuální kapacitě baterie. Funkce Mluvit slouží pro přenos zvuku. Záznam vytvoří video záznam aktuální scény. Vyfoť provede fotku aktuální scény. Přehrávání přehraje vytvořené záznamy. Album zobrazí vytvořené snímky.

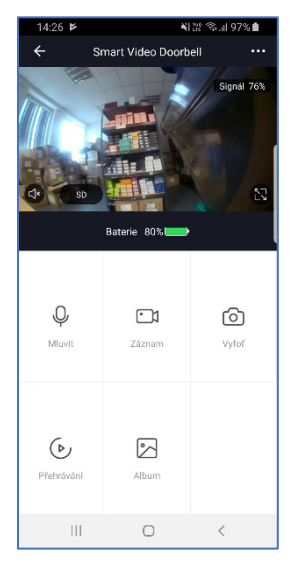

Zařízení je určeno pro domácí použití.